for Agency Liaisons

# Instructions to View/Search/Request a Document from the Texas Administrative Code (TAC)

This guide provides instructions for an Agency Liaison to view and search the *Texas Administrative Code* as it is seen by the public for all rules in effect or adopted by *Texas Administrative Code* since January 1, 1999. A liaison may also request an individual chapter, subchapter, division, or rule from TAC to download.

### View TAC

- 1. Click the Rules and Meetings grey tile from the SOS Portal dashboard.
- 2. From the Liaison Center Home, click View TAC from the Liaison menu.
- 3. Select the Title, Part, Chapter, Subchapter, and Rule that you want to view.

| $\star$                                                                                                    | Liaison C                       | lenter <del>-</del> | KS |  |  |  |  |  |
|----------------------------------------------------------------------------------------------------|---------------------------------|---------------------|----|--|--|--|--|--|
| Texas Administrative Code                                                                                                    |                                 |                     |    |  |  |  |  |  |
| TAC Rule Histori                                                                                                    | Texas Register                  |                     |    |  |  |  |  |  |
| Title 1                                                                                                    | DMINISTRATION                   |                     |    |  |  |  |  |  |
| Part 4                                                                                                    | FFICE OF THE SECRETARY OF STATE |                     |    |  |  |  |  |  |
| Chapter 71                                                                                                    | ENERAL POLICIES AND PROCEDURES  |                     |    |  |  |  |  |  |
| Subchapter A                                                                                                    | RACTICE AND PROCEDURE           |                     |    |  |  |  |  |  |
| Rule §71.16                                                                                                    | Petition for Adoption of Rules  |                     |    |  |  |  |  |  |
| Previous Rule                                                                                                    | lew Rule                        |                     |    |  |  |  |  |  |
| Next Rule                                                                                                    | lew Rule                        |                     |    |  |  |  |  |  |
| Chapter Review Date                                                                                                    | 17/2012                         |                     |    |  |  |  |  |  |
| (a) Any interested person or agency may petition the Office of the Secretary of State requesting adoption of a rule. Petitions shall be in writing, should be filed with the appropriate division director, and shall comply with the following requirements. |                                 |                     |    |  |  |  |  |  |
| (1) Each petition must state the name and address of the petitioner.                                                                                                    |                                 |                     |    |  |  |  |  |  |
| (2) Each petition shall include:                                                                                                    |                                 |                     |    |  |  |  |  |  |
| (A) a brief explanation of the proposed rule;                                                                                                    |                                 |                     |    |  |  |  |  |  |
| (B) the text of the proposed rule prepared in a manner to indicate the words to be added or deleted from the current text, if any;                                                                                                    |                                 |                     |    |  |  |  |  |  |
| (C) a statement of the statutory or other authority under which the rule is proposed to be promulgated; and                                                                                                    |                                 |                     |    |  |  |  |  |  |

- To easily view the **Previous** or **Next Rules**, click the links displayed on the screen.
- Click the **Historical** tab to view previous versions of the displayed Rule.
- Click the **Texas Register** tab to see the *Texas Register* filings history for the displayed Rule.

## Search TAC

- 1. Click the Rules and Meetings grey tile from the SOS Portal dashboard.
- 2. From the Liaison Center Home, click Search TAC from the Liaison menu.
- 3. Enter the applicable search criteria text and click Search.
  - For any fields that have a list of values, you may select multiple values in the list.
- 4. The search results will be displayed. Click the Rule Number link to view the TAC Rule.

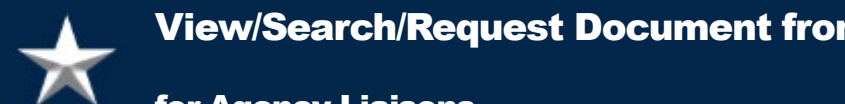

## **View/Search/Request Document from the Texas Administrative Code**

## for Agency Liaisons

#### **Download a TAC Document**

A liaison may request an individual chapter, subchapter, division, or rule from TAC to download.

- 1. Click the **Rules and Meetings** grey tile from the SOS Portal dashboard.
- 2. From the Liaison Center Home, click Request TAC Document from the Liaison menu.
- 3. Enter the Effective Date for the Document you are requesting.
- 4. Select the Title, Part, and Chapter or Subchapter of the document you are requesting.

| *                                |                                                                                                    |                                  |                      | Liaison Center 🕶 🤫 |  |  |  |
|----------------------------------|----------------------------------------------------------------------------------------------------|----------------------------------|----------------------|--------------------|--|--|--|
| My Dashboard                     | Request TAC Document                                                                                                    |                                  |                      |                    |  |  |  |
| Liaison Center Home              | If you wish to download an entire subchapter, please select "Request Subchapter". If you wish to download a division or individual rule, please click on the appropriate subchapter name to continue. |                                  |                      |                    |  |  |  |
| Texas Register                   | START OVER                                                                                                    |                                  |                      |                    |  |  |  |
| My Texas Register<br>Submissions | Effective Date *                                                                                                    |                                  |                      |                    |  |  |  |
| Publication Schedule             | 11/26/2024                                                                                                    | â                                |                      |                    |  |  |  |
| Search Texas Register            | TITLE 1                                                                                                    | ADMINISTRATION                   |                      |                    |  |  |  |
| Open Meetings                    | PART 4                                                                                                    | OFFICE OF THE SECRETARY OF STATE |                      |                    |  |  |  |
| Search Open Meetings             | CHAPTER 91                                                                                                    | TEXAS REGISTER                   |                      |                    |  |  |  |
| My Open Meetings                 | Subchapters                                                                                                    |                                  |                      |                    |  |  |  |
| Texas Administrative             | SUBCHAPTER A                                                                                                    | GENERAL                          | (Request Subchapter) |                    |  |  |  |
| Code                             | SUBCHAPTER B                                                                                                    | NONRULEMAKING                    | (Request Subchapter) |                    |  |  |  |
| View TAC                         | SUBCHAPTER C                                                                                                    | RULEMAKING                       | (Request Subchapter) |                    |  |  |  |
| Search TAC                       | SUBCHAPTER D                                                                                                    | RULE REVIEW                      | (Request Subchapter) |                    |  |  |  |
| Request TAC Document             |                                                                                                    |                                  |                      |                    |  |  |  |
| Subscriptions                    |                                                                                                    |                                  |                      |                    |  |  |  |

- Click the link next to the appropriate **Chapter** or **Subchapter**. •
  - Enter the File Type you would like: pdf, docx, or txt 0
  - Enter the Email address where you wish to receive the download. 0
- Click Submit. The document will be emailed to the email address you provided.